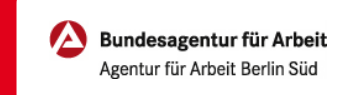

## Reisekosten zum Vorstellungsgespräch beantragen | Online

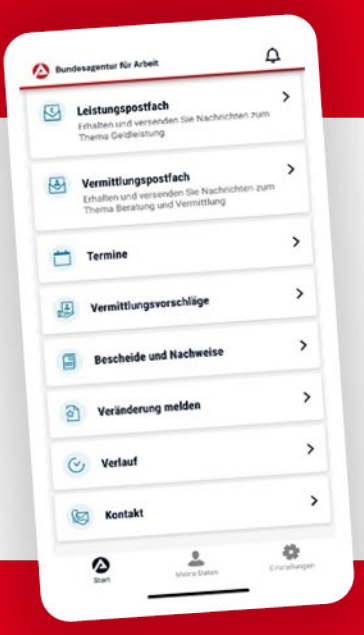

## **BA-MOBIL**

Nachrichten, Termine, Bescheide und mehr: Mit BA-Mobil verfügen Sie schnell und sicher über Funktionen und Informationen, die Sie während Ihrer Arbeitssuche beziehungsweise Arbeitslosigkeit brauchen.

Gleich in den App Stores für Android oder iOS herunterladen.

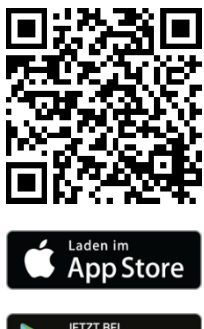

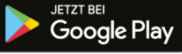

## 0 METER ANFAHRT · KEINE WARTEZEIT

## Reisekosten zum Vorstellungsgespräch beantragen | Online

0 METER ANFAHRT · KEINE WARTEZEIT

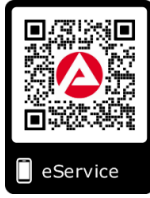

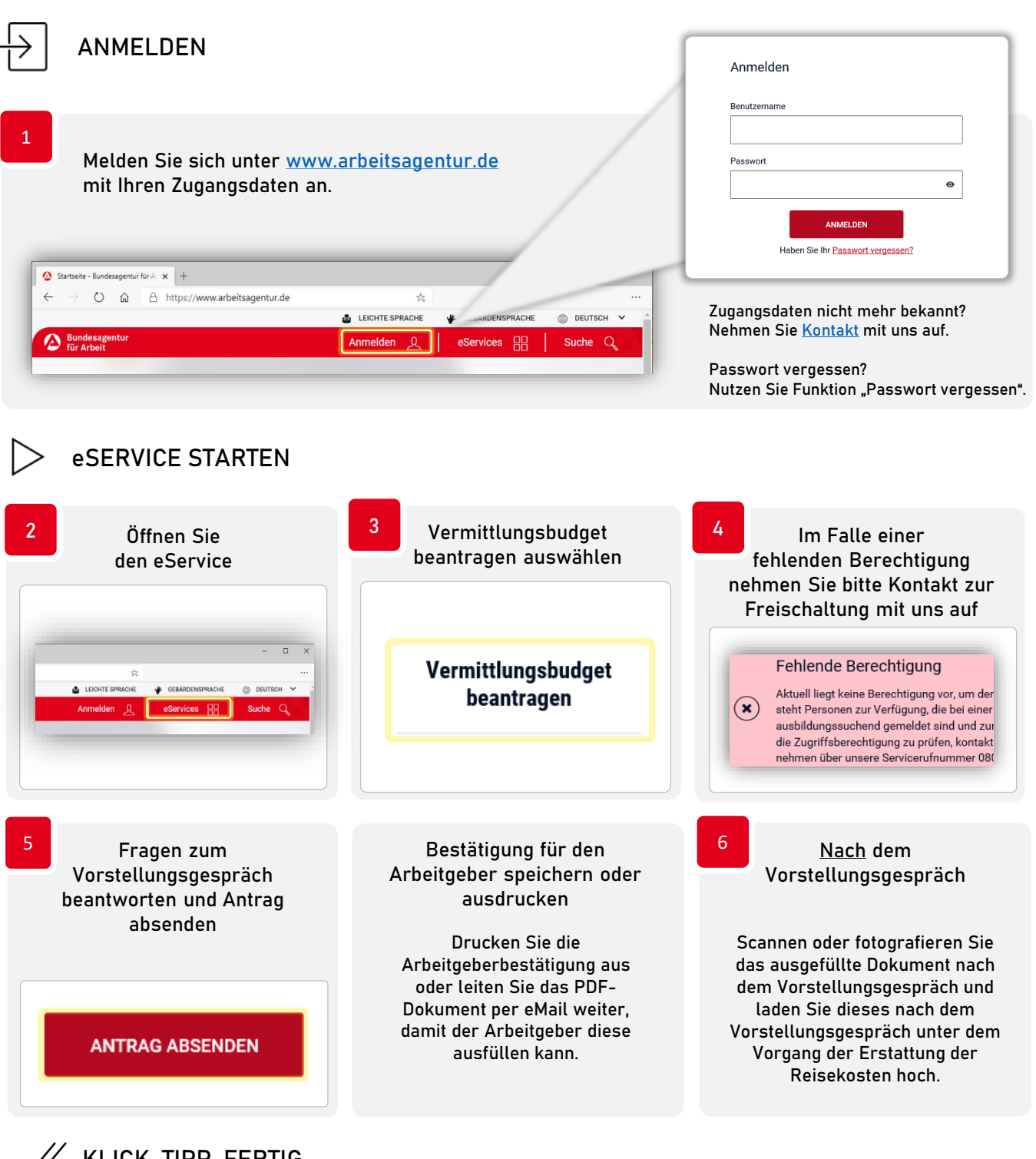

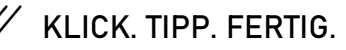

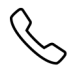

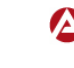